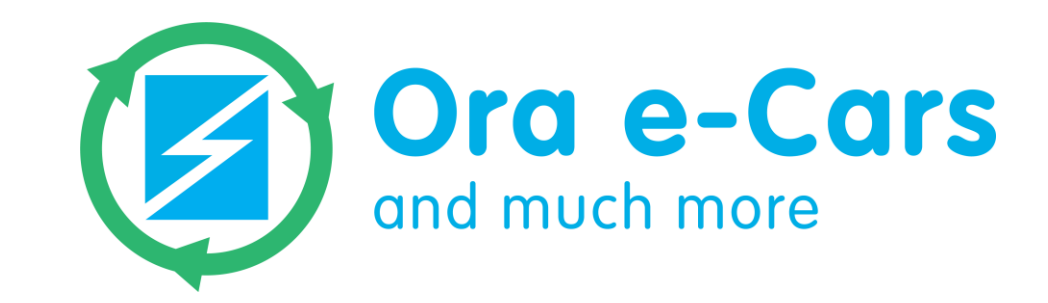

## RXV NEO-LITHIUM véhicules électriques

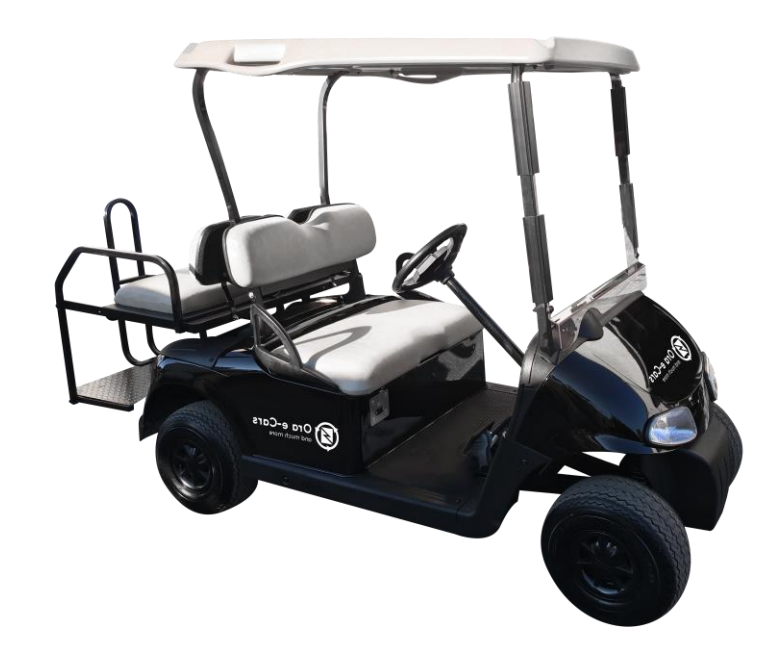

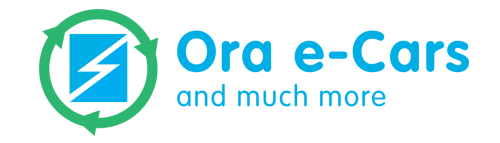

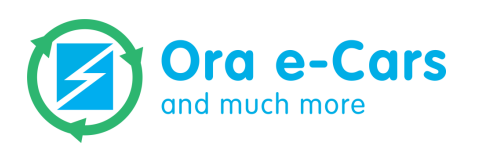

## NOTICE D'UTILISATION RXV NEO LITHIUM

### Sommaire

- P 2. Premiers pas
- P 3. Mise en charge
- P 4. Entretien
- P 5. Hivernage
- P 6. Dépannage
- P 7. Contact S.A.V
- P 8. Sinistre
- P 11. Application EMS

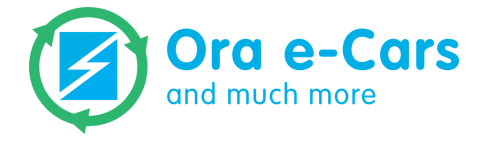

### **Premiers pas**

Vos nouveaux véhicules RXV Neo Lithium sont arrivés par transporteur en parfait état de fonctionnement.

Il s'agit maintenant de les démarrer pour la première fois :

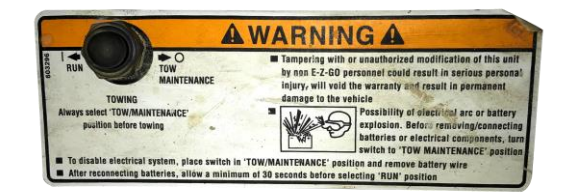

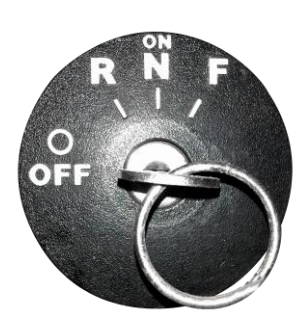

Retirer les **éléments de protection** pour la livraison.

Soulever la banquette et vérifier que l'interrupteur du variateur est bien positionné sur « **RUN ».** 

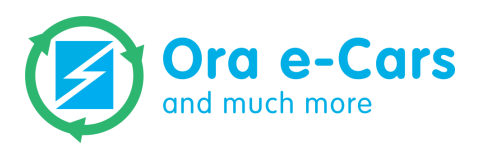

Rabattre la banquette et tourner la clé de contact sur « **R » pour** reculer ou « **F » pour avancer**.

### Mise en charge

Les véhicules **RXV Neo Lithium**, doivent être **rechargés régulièrement**. **Vous pouvez visualiser la charge restante d'un véhicule de 2 façons :** 

- Grâce à la jauge de charge près de la clé de contact.
  - Grâce à l'application Ora EMS.
- Pour mettre un véhicule en charge, s'assurer de l'avoir éteint en positionnant la clé sur « Off », puis brancher le câble fourni.

La période de charge dépend de la charge restante dans la batterie. Cependant, **une charge complète dure environ 4 heures.** 

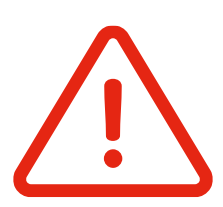

Attention : Les chargeurs embarqués Neo Lithium ont une puissance de 25 Ampères.

Veillez à vérifier votre installation électrique afin de vous assurer qu'elle supportera un nombre conséquent de véhicules en charge.

APRES AVOIR DEBRANCHÉ LE CABLE DE CHARGE, ATTENDRE 15 SECONDES AVANT DE DEMARRER LE VEHICULE.

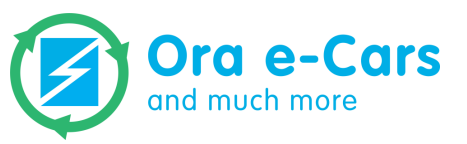

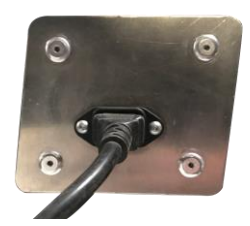

### **Entretien**

**Entretien des véhicules Neo Lithium** 

Lavage: Utilisez un jet d'eau classique avec du nettoyant voiture pour toutes les parties du véhicule hors tableau de bord.

Ne pas pulvériser d'eau dans le compartiment sous la banquette, contenant l'électronique du véhicule.

**Gonflage Pneumatique :** Contrôle hebdomadaire de **la pression des pneus.** Avant : 1,5 Kg Arrière : 1,5 Kg

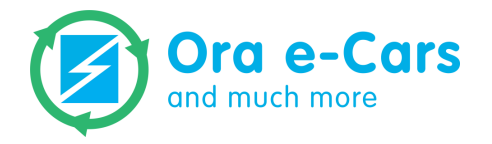

### Hivernage

Instructions pour l'hivernage des véhicules Neo Lithium

- Charger les batteries avant immobilisation.
- S'assurer que la charge est à **100%** (*Application EMS, séquence du chargeur vert/rouge, indicateur de charge au tableau de bord*).
  - Eteindre le véhicule en positionnant la clé de contact sur « O ».
  - Lever la banquette et positionner l'interrupteur sur « TOW ».

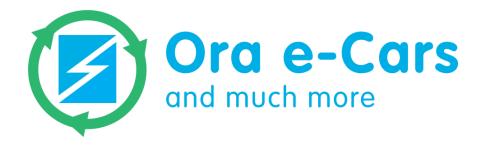

### Dépannage

**Instructions pour le dépannage** 

En cas de panne suite à une décharge complète de la batterie, seul la dépose du frein électrique pourra débloquer la voiture. Le véhicule sera alors en roue libre, ne pas le faire en pente.

Pour toute autre panne, positionner l'interrupteur sous la banquette sur « TOW » et le contacteur à clé sur « N ». Le véhicule sera également en roue libre, ne pas le faire en pente.

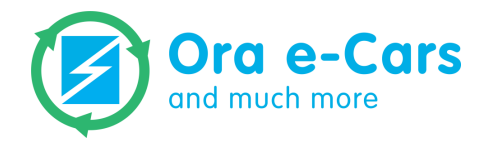

### **Contacts S.A.V**

### **Guillaume JAMES Directeur du Service après** 9 vente

#### gjames@ora-e-cars.com

+33 5 34 48 90 94

380 chemin des Agries, 31860 Labarthe-sur-Lèze

**Pascale NOËL Assistante SAV et Assurance** 

#### pnoel@ora-e-cars.com

+33 5 34 48 90 94

9 380 chemin des Agries, 31860 Labarthe-sur-Lèze

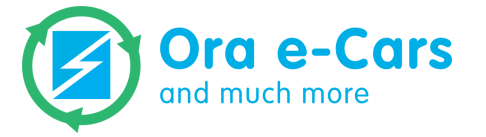

### Sinistre

Déclaration de sinistre et assurance

Tous les véhicules Ora e-Cars sont assurés par **AXA**. En cas d'accident, remplir un exemplaire du modèle de déclaration de sinistre et l'envoyer par email à « **Ifdcourtage@gmail.com** » sans oublier les signatures et le cachet de votre entreprise.

Pour toutes questions juridiques, votre contact est :

**Charlotte LE FLOCH** Responsable suivi production Ifdcourtage@gmail.com

+33 6 98 85 60 57

**380 chemin des Agries, 31860 Labarthe-sur-Lèze** 

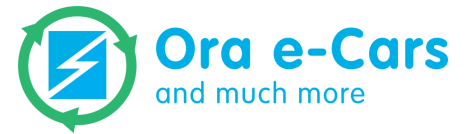

### Sinistre

#### Pour toutes questions administratives et pour le suivi de votre sinistre, votre contact est :

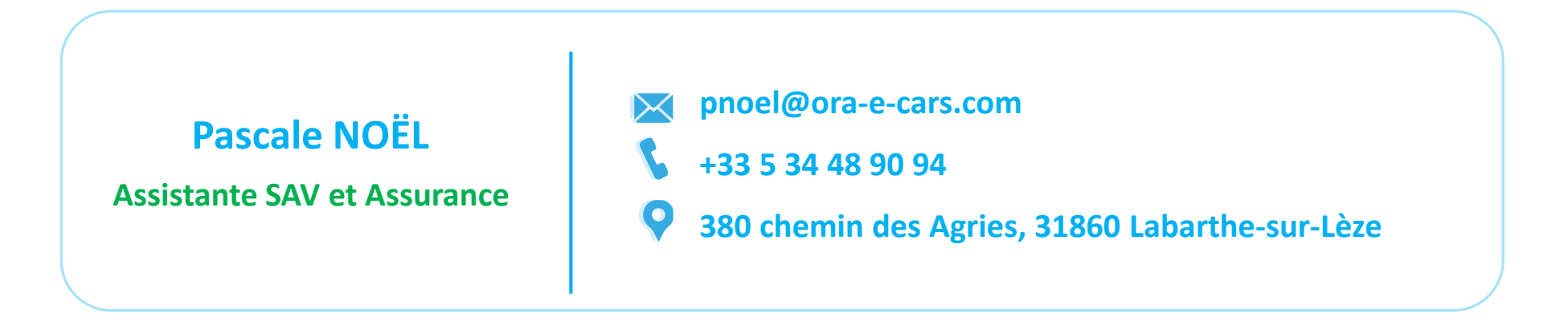

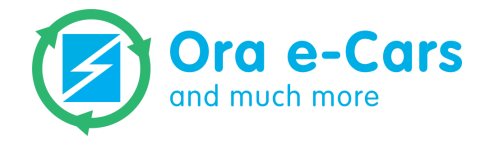

### **Guide d'utilisation – Application ORA EMS**

#### Table des matières

#### **1. Introduction**

- 2. L'appairage Bluetooth
- 3. Visualisation des informations de la batterie
- 4. Légende

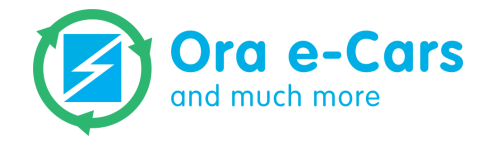

#### **1. Introduction**

Afin de pouvoir rapidement visualiser en temps réel les informations des batteries Lithium embarquées sur ses voiturettes et afin de faciliter les travaux de maintenance, ORA e-Cars a fait développer une application permettant d'afficher toutes les informations importantes du pack Lithium d'une flotte de voiturettes. Cette application, lorsqu'elle est installée sur un appareil (Une tablette ou un mobile), communiquera par Bluetooth à la carte EMS de chaque voiturette et affichera en temps réel l'état de charge et l'état de santé de leur batterie, mais aussi la tension, le courant et la température de leur batterie.

Le présent document vous permettra ainsi de rapidement prendre en main cette application. Il détaillera les procédures nécessaires pour ajouter/supprimer un véhicule sur l'interface et afficher les informations de la batterie de la voiturette.

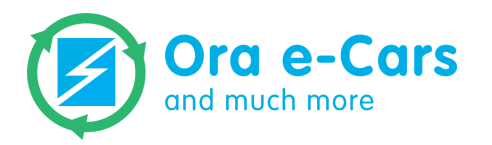

#### 2. L'appairage Bluetooth

Chaque voiturette est équipée d'une carte EMS embarquant un module Bluetooth qu'il est nécessaire d'appairer avec l'appareil contenant l'application *ORA EMS*. L'opération d'appairage permet d'associer les 2 périphériques communicants et de créer un canal de communication privé entre les 2 appareils (Ici entre le module Bluetooth de la carte EMS du véhicule et la carte Bluetooth de la tablette ou du smartphone). Cette opération est à réaliser à chaque ajout de véhicule sur l'interface (ou après chaque désappairage de véhicule).

Chaque périphérique Bluetooth (et donc le module Bluetooth de la carte EMS embarqué dans le véhicule) dispose d'une adresse Bluetooth en hexadécimal du type XX : XX : XX : XX : XX qu'il sera nécessaire de relever sur le boitier de la carte EMS situé sous le siège de chaque voiturette avant de continuer.

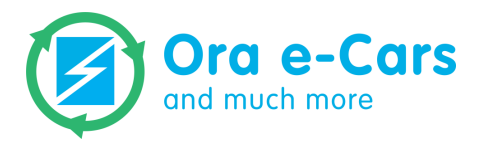

NB : La connexion Bluetooth entre 2 appareils ne peut s'établir qu'à la condition que ces 2 appareils soient alimentés et que la distance entre ces derniers ne dépasse pas environ 5 mètres, ce qui veut dire que vous ne pourrez-vous appairer (Et donc visualiser les informations du pack Lithium de chaque voiturette par la suite) que si les véhicules sont proches de la tablette (ou du smartphone) et que ces derniers aient le contact à clé sur toute position autre que « OFF ».

L'opération d'appairage est OBLIGATOIRE et si cette dernière n'est pas réalisée, l'application ne pourra pas afficher la voiturette sur son interface.

Aussi la fonction Bluetooth impérativement être active avant l'ouverture de l'application pour la suite des opérations.

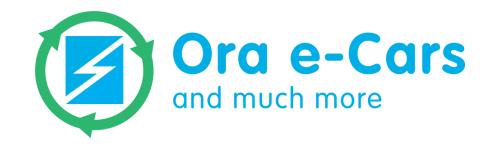

Voici les différentes étapes à réaliser afin d'appairer un nouveau véhicules

Étape 1 : Démarrez le véhicule puis lancez l'application ORA EMS en tapotant

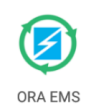

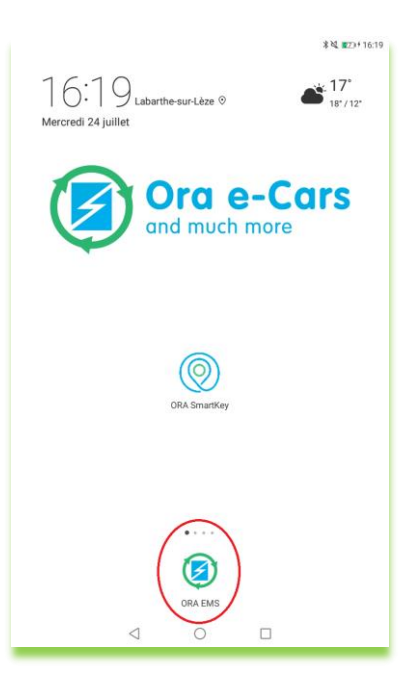

Une fois l'application lancée vous devriez vous retrouver face à cet écran :

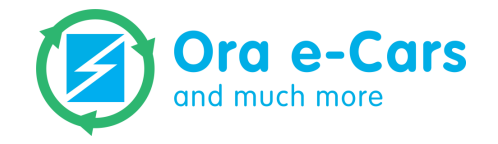

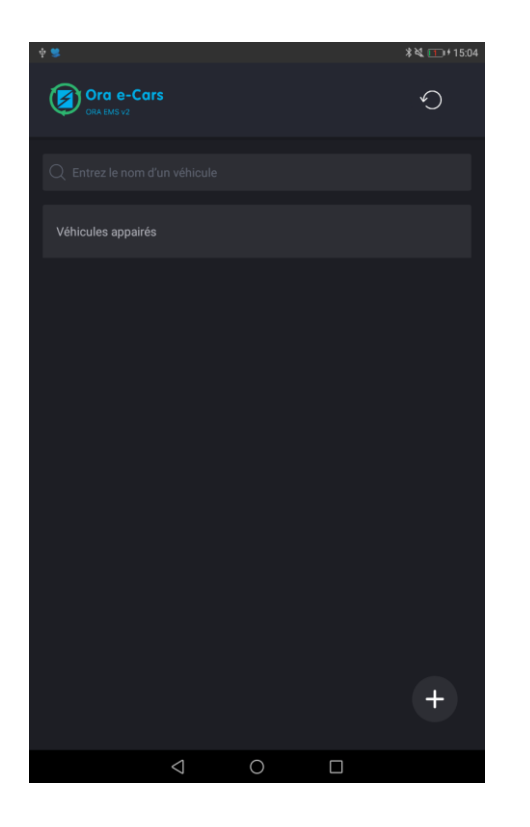

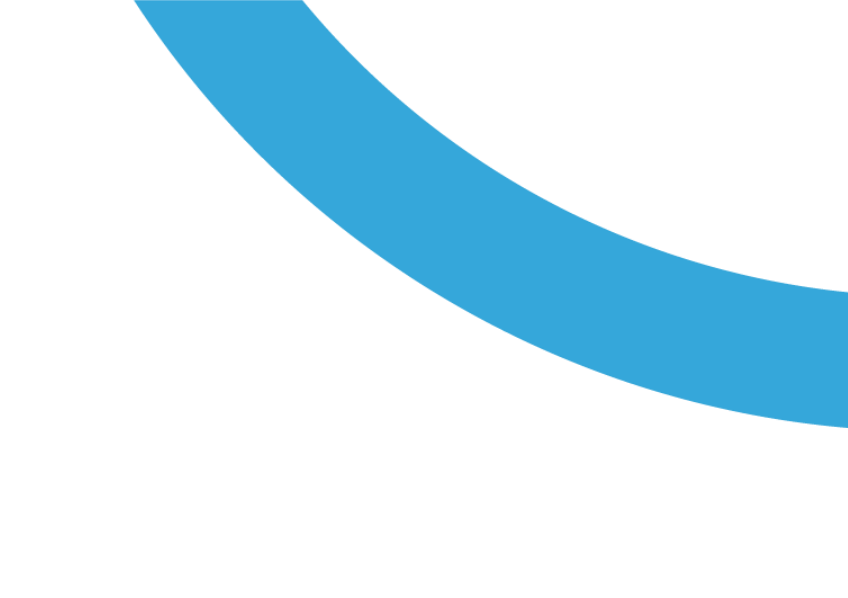

**Étape 2** : Faites glisser votre écran du haut vers le bas pour faire apparaitre la barre de notification, repérez l'icône du Bluetooth puis appuyez dessus pendant 3 secondes. Cette opération va permettre d'ouvrir le menu Bluetooth qui va scanner et découvrir les différents périphériques Bluetooth environnants.

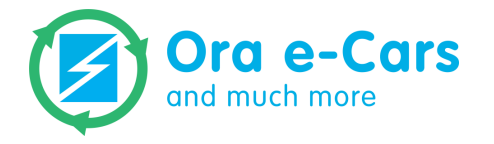

| 11:06<br>Mercredi 19 février                          |                                          |           |                    | <u>/</u> @ //   |
|-------------------------------------------------------|------------------------------------------|-----------|--------------------|-----------------|
|                                                       | *<br>Bluetooth                           | く)<br>Son | (D)<br>Rotat. auto | ★<br>Mode Avion |
| *                                                     |                                          |           |                    | •               |
| <ul> <li></li></ul>                                   | oid<br>connecté<br>sactiver le débo      | ogage USB |                    |                 |
| থ Paramètres<br>Transfert de fich<br>Toucher pour plu | <b>ier via USB</b><br>Is d'options       |           |                    |                 |
| Action requise social sca@sovectron.                  | e Play ∙ II y a 4 mi<br>ur compte<br>com | in        |                    | G               |
|                                                       |                                          |           |                    |                 |
|                                                       |                                          |           |                    |                 |
|                                                       |                                          |           |                    |                 |
|                                                       |                                          |           |                    |                 |
|                                                       |                                          |           |                    |                 |
|                                                       |                                          |           |                    |                 |
|                                                       | $\triangleleft$                          | 0         |                    |                 |

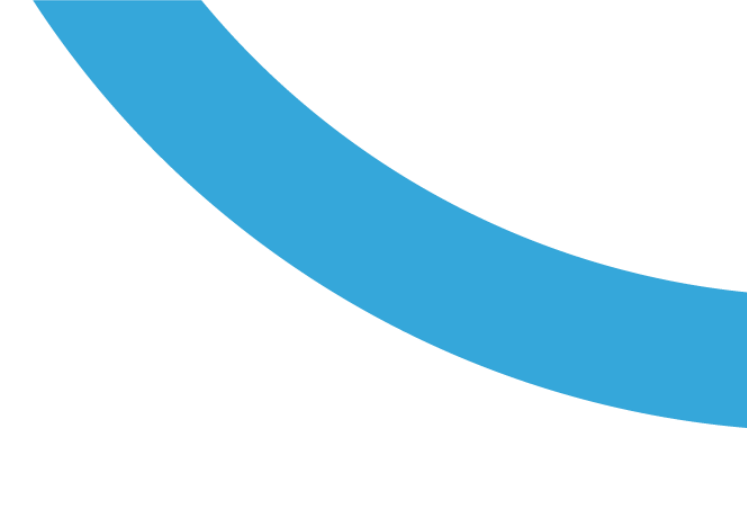

Figure 2 : Barre de notification de la tablette ouverte

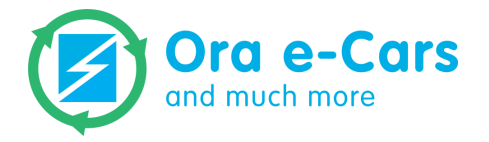

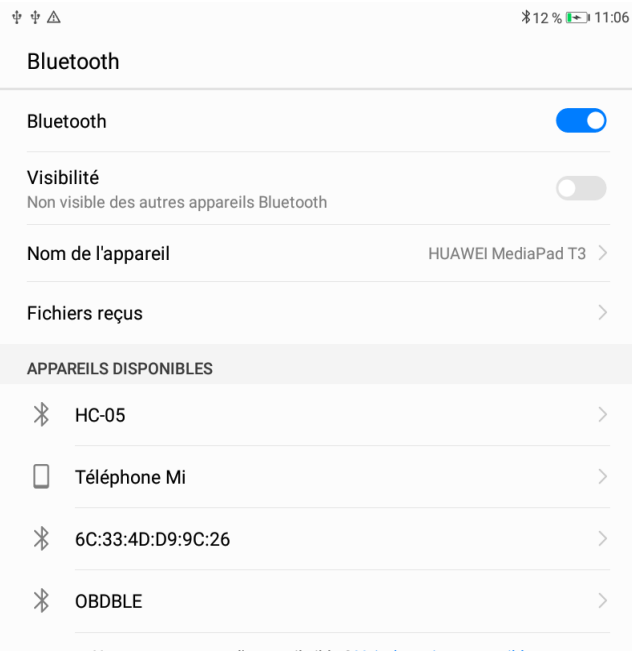

Ne peut pas trouver l'appareil cible ? Voir des raisons possibles

**Étape 3** : Appuyez sur le bouton Rechercher puis patientez jusqu'à la fin du scan. A la fin du scan l'application devrait afficher sur une fenêtre une liste des différents périphériques Bluetooth proches de votre appareil.

Sélectionnez ainsi le périphérique 'HC-05' le plus en haut de cette liste puis passez à l'étape suivante. NB : Relancez le scan en appuyant sur le bouton

Si votre véhicule ne figure pas sur la liste. Si ce dernier ne figure toujours pas sur la liste, redémarrez le véhicule

(Le cas échéant, nous vous invitons à changer la carte EMS de votre véhicule).

Figure 3 : Fenêtre listant les périphériques Bluetooth après un scan

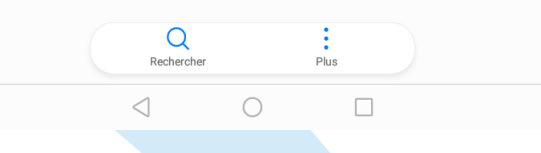

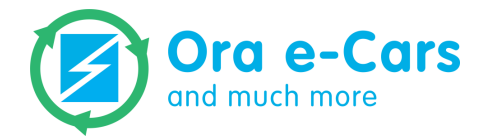

**Étape 4** : Une fois le véhicule sélectionné, une demande d'association Bluetooth devrait apparaître à l'écran comme le montre l'image ci-contre :

La fenêtre vous invite à entrer un code PIN pour pouvoir associer le véhicule sélectionné et votre appareil.

Entrez le code pin **1234** et assurez-vous que la case Le code PIN contient des lettres ou des symboles soit bien décochée avant d'appuyer sur le bouton OK.

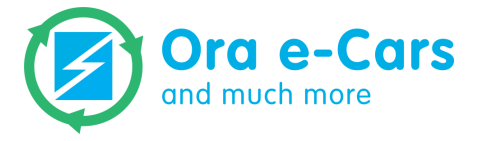

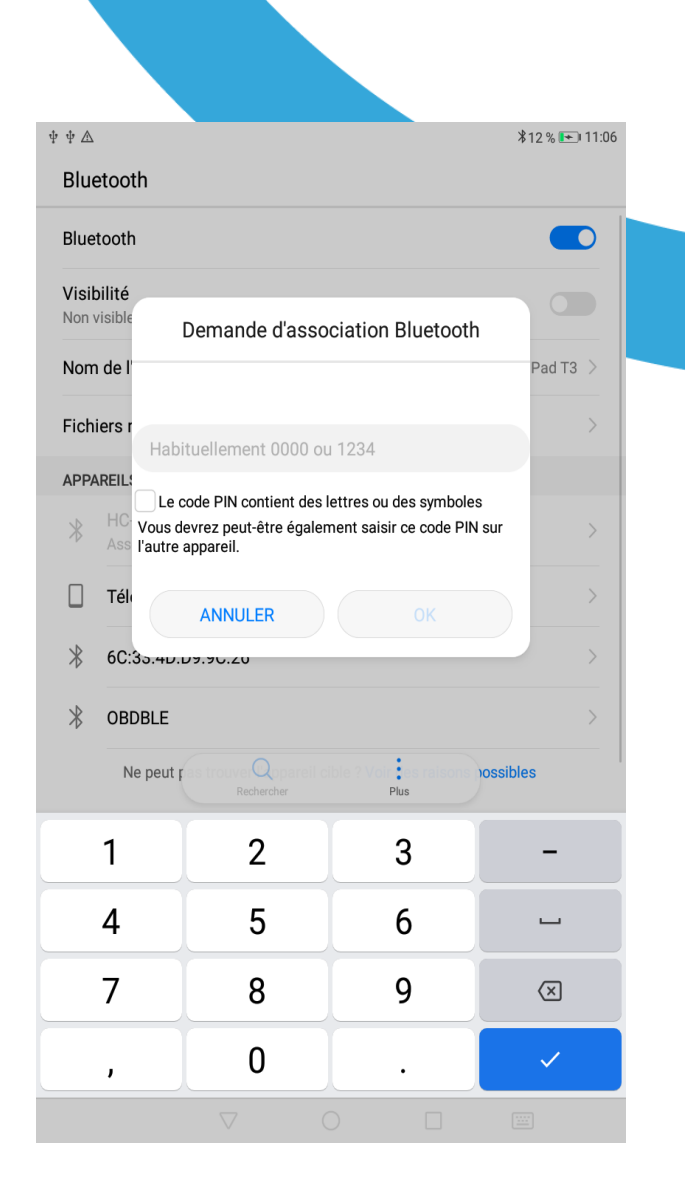

Figure 4 : Fenêtre de demande d'association Bluetooth

Retournez sur l'application. Votre véhicule devrait figurer par la suite sur la liste des véhicules appairés sur l'interface de l'application :

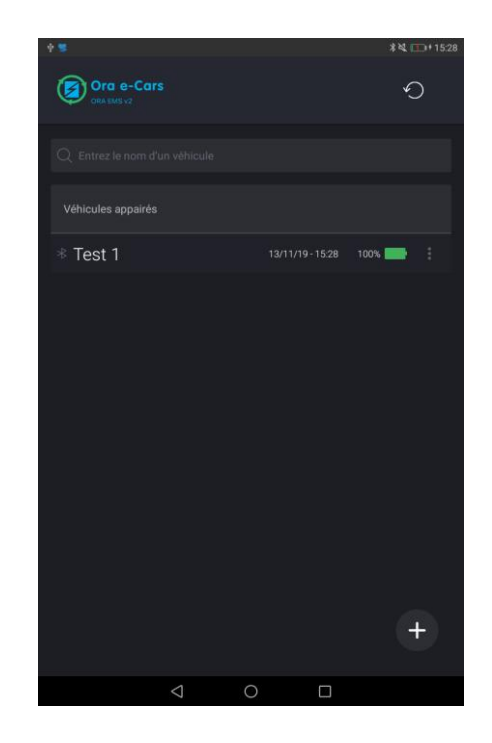

Figure 2 : Liste des véhicules avec le nouveau véhicule 'Test 1' précédemment ajouté

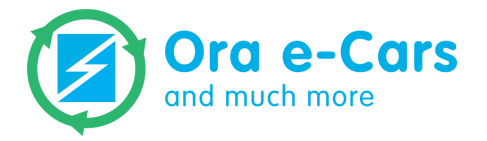

#### **3.** Visualisation des informations de la batterie

Comme indiqué en début du précédent chapitre, pour pouvoir visualiser les informations de la batterie d'un véhicule, assurez-vous que ce dernier soit proche de la tablette (Ou du smartphone) et que ce véhicule soit en fonctionnement. Vérifiez également que le Bluetooth soit bien actif sur votre appareil.

Une fois ces recommandations prises, retournez sur l'écran d'accueil et sélectionnez le véhicule sur lequel vous souhaitez afficher les informations de la batterie. Sur l'exemple ci-dessous le véhicule sélectionné s'appelle « *Test 1 »* :

Figure 3 : Fenêtre de visualisation des informations de la batterie du véhicule 'Test 1'

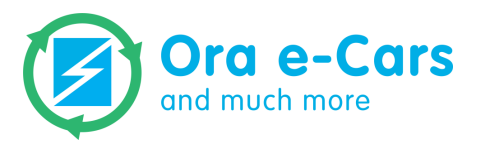

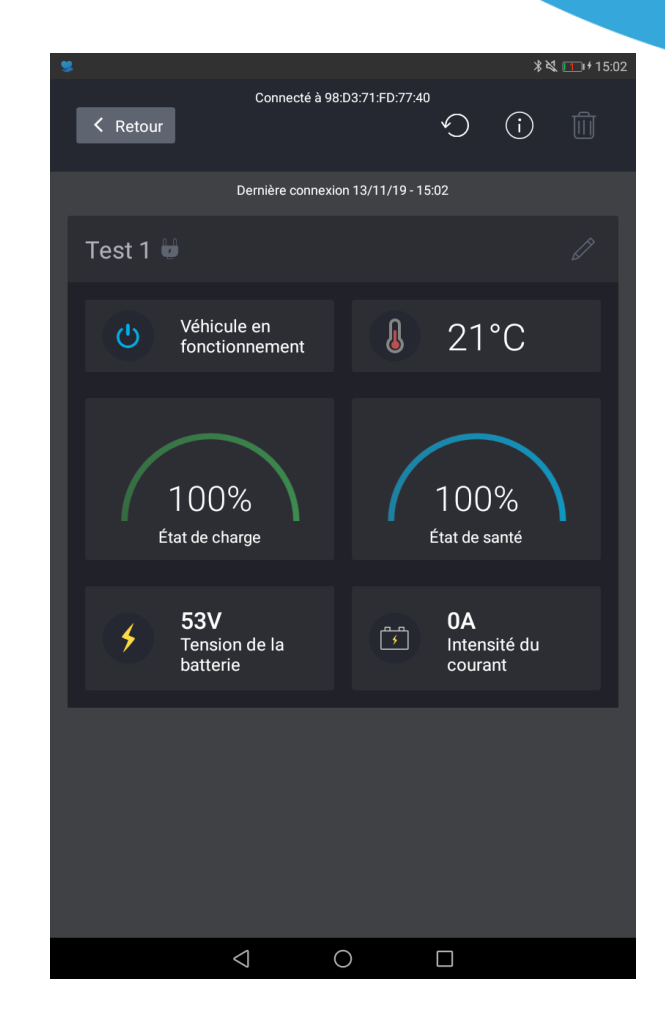

#### Cette fenêtre affichera ainsi :

- La date et l'heure de la dernière connexion au véhicule
- Le nom du véhicule qu'il sera possible de modifier en appuyant sur l'icône

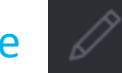

qui affichera l'adresse Bluetooth du périphérique associé vous permettant ainsi d'identifier le véhicule appairé. S'il s'agit du mauvais véhicule, il vous faudra recommencer toutes les étapes précédemment effectuées en prenant soin de renommer ce dernier afin d'éviter de future confusion.

- Un message indiquant que le véhicule est en fonctionnement ou éteint
- La température moyenne des cellules de la batterie
- L'état de charge de la batterie en %

- L'état de santé de la batterie en %
- La tension (En Volts) de la batterie
- Le courant instantané (En Ampères)
   débité par la batterie

Si le véhicule est éteint les informations de la batterie ne pourront pas être affichées

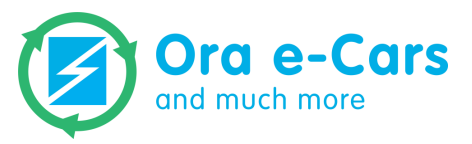

Afin de forcer l'application à rafraîchir les informations affichées sur cette fenêtre, appuyez sur l'icône 🕥 présente sur la partie supérieure droite de l'écran.

Enfin, vous pouvez supprimer le véhicule sélectionné de la liste en interagissant avec le bouton : 🔟

Une demande de confirmation et un message vous demandant si vous souhaitez désappairer le périphérique vous seront affichés :

Si le véhicule est éteint les informations de la batterie ne pourront pas être affichées

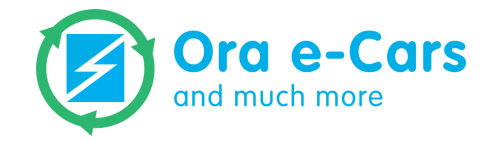

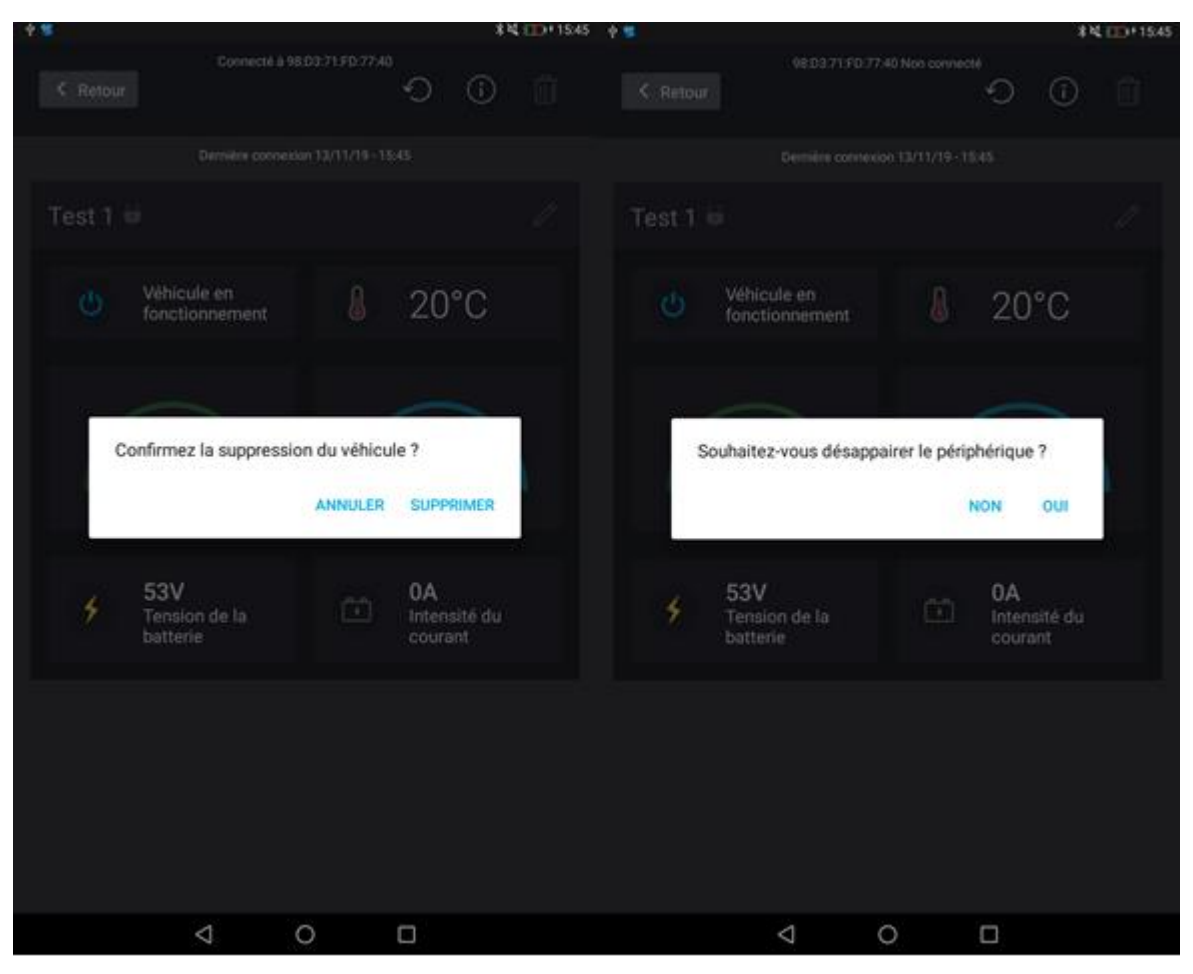

Figure 4 : Fenêtres affichées lors de la suppression d'un véhicule

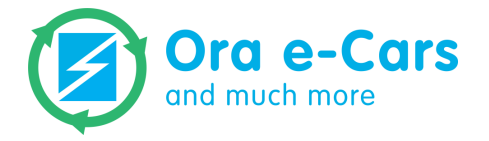

**NB**: L'opération de suppression et de désappairage du véhicule entrainera une suppression des données Bluetooth conservées dans l'application et retirera votre véhicule de la liste des véhicules appairés. Pour pouvoir ajouter de nouveau un véhicule précédemment supprimé et désappairé, il vous faudra suivre toutes les étapes énoncées au chapitre précédent.

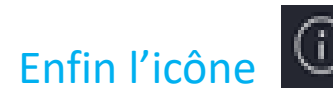

Enfin l'icône permet d'accéder aux informations brutes envoyées par la carte EMS du véhicule et

n'ont d'intérêts que pour des utilisateurs avancés.

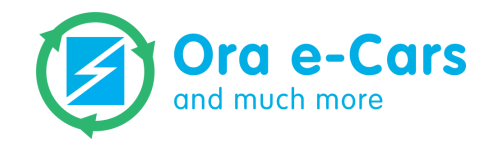

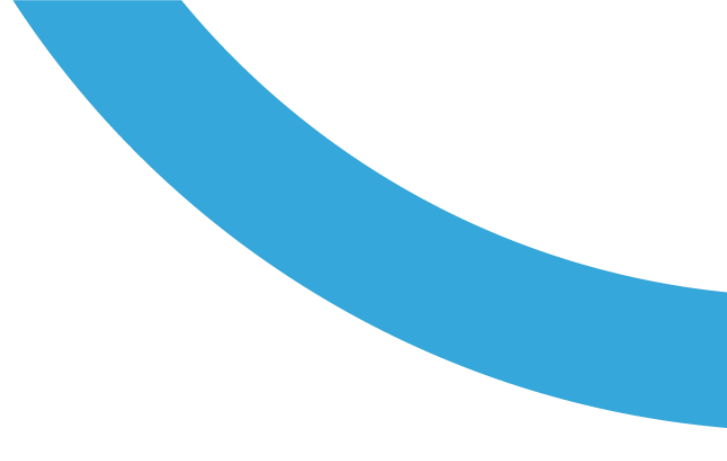

#### 4. Légende

Figure 1 : Écran d'accueil de l'application ORA EMSFigure 2 : Barre de notification de la tablette ouverteFigure 2 : Barre de notification de la tablette ouverteFigure 3 : Fenêtre listant les périphériques Bluetooth après un scanFigure 4 : Fenêtre de demande d'association BluetoothFigure 5 : Liste des véhicules avec le nouveau véhicule « Test 1 » précédemment ajoutéFigure 6 : Fenêtre de visualisation des informations de la batterie du véhicule « Test 1 »Figure 7 : Fenêtres affichées lors de la suppression d'un véhicule

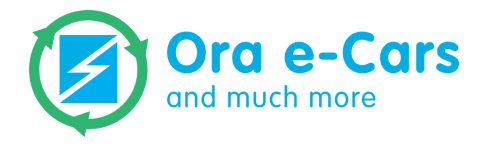

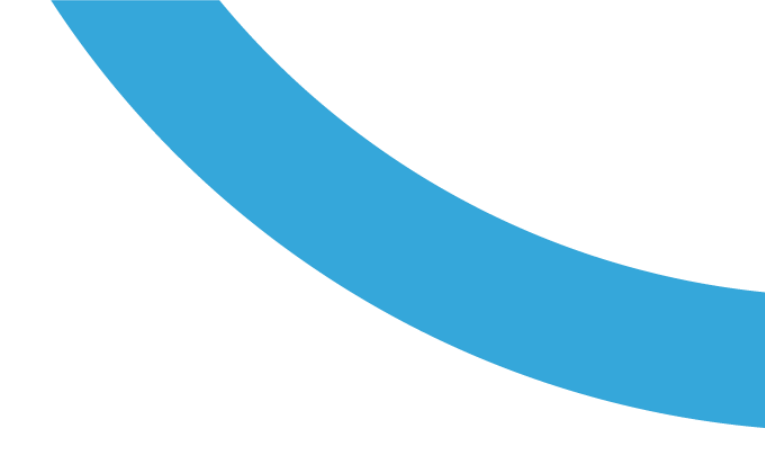

# Merci pour votre confiance

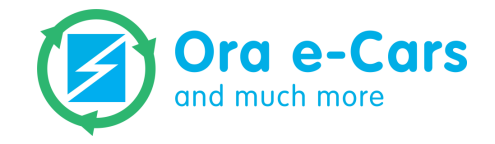